# National Audit Office (NAO) Accessibility Audit Report

| Published date | 12/08/2022                  |
|----------------|-----------------------------|
| Version        | 1.0                         |
| Author         | Christopher Towers (Blazie) |
| Auditor/Tester | Christopher Towers (Blazie) |

# Table of content

| 1. Executive Summary                          | 3                              |
|-----------------------------------------------|--------------------------------|
| 1.1. Scope                                    |                                |
| 1.2. Results                                  | 3                              |
| 2. Introduction                               | 4                              |
| 2.1. What is this document?                   | 4                              |
| 2.2. Further information                      | 4                              |
| 2.2.1. W3C web accessibility initiative       | 4                              |
| 2.2.2. Contact Details                        | 4                              |
| 3. Scope                                      | 4                              |
| 4. Method                                     | 5                              |
|                                               |                                |
| 5. Results                                    | 6                              |
| 5.1. Principle 1                              | 8                              |
| 5.2. Principle 2                              |                                |
| 5.3. Principle 3                              | 8                              |
| 5.4. Principle 4                              | 9                              |
| 6. Next Steps                                 | 10                             |
| 7. Criteria in detail                         | 11                             |
| Principle 1:                                  | 11                             |
| Principle 2:                                  | 14                             |
| Principle 3:                                  | 17                             |
| Principle 4:                                  | Error! Bookmark not defined.   |
| Appendix 1 – Usability and Operational Issues | Error! Bookmark not defined.   |
| Screen                                        | . Error! Bookmark not defined. |

# 1. Executive Summary

This report documents the results of an Accessibility Audit that was carried out on the NAO system.

## 1.1. Scope

Screenshots of the screens that were visited during the audit are documented in:

NAO Audit Screens August 2021.pdf

# 1.2. Results

NAO does not comply with level AA of the Web Content Accessibility Guidelines (WCAG) 2.1. Of the 50 guidelines tested 44 passed and 6 failed, consisting of 9 specific issues.

A more detailed summary of issues can be found in <u>Section 5</u> and full detail in <u>Section 7</u>. These issues can be categorised as follows.

| Severity    | Explanation                                                                                                    | Issues |
|-------------|----------------------------------------------------------------------------------------------------|--------|
| Showstopper | The issue will prevent one or more communities from continuing with the application.                                                               | 2      |
| Blocker     | One or more communities will have extreme difficulties accessing that part of the application or continuing further through the application.       | 3      |
| Barrier     | Although the issue can be worked around it will be very inefficient for a disabled person to use and may cause them to give up on the application. | 4      |

| Code | Type of disability                                                  | Work | ing-age adults<br>affected | Issues |
|------|---------------------------------------------------------------------|------|----------------------------|--------|
| А    | Social/communication impairment such as autistic spectrum disorder  | 2%   | (1.3 million)              | 1      |
| V    | Blindness or other serious visual impairment uncorrected by glasses | 2%   | (1.3 million)              | 8      |
| D    | Deafness or serious hearing impairment                              | 2%   | (1.3 million)              | 0      |
| М    | Mental health condition such as depression or anxiety disorder      | 7%   | (4.5 million)              | 5      |
| L    | Specific learning difficulty such as dyslexia, dyspraxia or AD(H)D  | 3%   | (2.0 million)              | 5      |
| Р    | Physical impairment or mobility issues                              | 5%   | (3.3 million)              | 2      |

# 2. Introduction

## 2.1. What is this document?

This report documents the results of an Accessibility Audit that was carried out on the NAO system. Screens that were visited during the analysis are documented in:

NAO Audit Screens August 2021.pdf

#### **2.2. Further information**

### 2.2.1. W3C web accessibility initiative

- Introduction
- Guidelines
- <u>Techniques</u>
- Evaluation

#### 2.2.2. Contact Details

The following are useful contacts regarding the overall accessibility approach, expanded information regarding issues or techniques and specific details of this report:

- Chris Towers
  - o <u>External</u>
  - o 07802 722111
- Terry Clarke
  - o <u>External</u>
  - o 07713 887629

## 3. Scope

The scope for this audit is outlined in an email provided by Dan Gluckman:

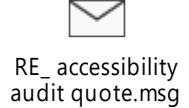

This outlined use cases and account details for testing.

From there a variety of URLs with different log in credentials were used:

The URLs to test will be:

- 1. Home page: <u>https://web.staging.nao.dalmatian.dxw.net/</u>
- 2. Reports aggregation page: <u>https://web.staging.nao.dalmatian.dxw.net/reports/</u>
- 3. Report landing page: <u>https://web.staging.nao.dalmatian.dxw.net/reports/developing-workforce-skills-for-a-strong-economy/</u>

- 4. What we do page: <u>https://web.staging.nao.dalmatian.dxw.net/about-us/</u>
- 5. Search page (including interactive filters): <a href="https://web.staging.nao.dalmatian.dxw.net/?s="https://web.staging.nao.dalmatian.dxw.net/?s="https://web
- 6. Teams page: <u>https://web.staging.nao.dalmatian.dxw.net/executive-team-and-nao-board/</u>
- 7. Contact us form (interactive form): <u>https://web.staging.nao.dalmatian.dxw.net/about-us/contact-us/send-an-enquiry/</u>

<u>@Chris Towers</u> The login name is blazie. I will send you the password separately.

Screens that were visited during the audit are documented in:

NAO Audit Screens August 2021.pdf

# 4. Method

The audit was carried out on the 11<sup>th</sup> and 12<sup>th</sup> August 2022 by Christopher Towers (Blazie UK). The following test techniques and tools were used during the evaluation:

- Assistive technology reviews
  - ♦ Screen-reader (Code: V)
    - ♦ JAWS 2022
    - ♦ NVDA 2021
  - ♦ Screen magnification & manipulation (Code : V)
    - ♦ SuperNova Magnifier & Speech 21
  - Dictate and Command & Control (Code: L and P)
    - ♦ Dragon Naturally Speaking 15
  - ♦ Internet Browsers (All)
    - ♦ Microsoft Edge 104
    - ♦ Google Chrome 102
- Expert reviews

#### ♦ Review to test a set of Heuristics about accessible usage, for example:

- ♦ Navigating without a mouse, just using the keyboard
- ♦ Altering the text size
- ♦ Switching off cascading style sheet(s), images, JavaScript, and other scripting
- ♦ Personalising the 'Accessibility Options' (available within Browser / PC Settings)

#### ♦ Cognitive walk-through to establish whether typical tasks can be completed

#### Conformance Inspection

- ♦ Systematic review of each criterion, with reference to the underlying HTML code.
- ♦ Automated tests to assess technical accessibility compliance
- ♦ Use of Developer Toolbars
- Validation tests including:
  - ♦ Use of colour analyser tool to check colour contrast

# 5. Results

NAO goes a long way to meeting compliance level AA. However, there are one or two general issues, primarily around focus management, which mean it does not comply with level AA of the web accessibility guidelines.

In the tables below (sections 5.1 - 5.4), only criteria at levels A and AA that fail are listed. For each issue identified an assessment of severity is given, i.e., to what degree the issue is a barrier to the use of the application. The severity is categorised as follows:

| Severity    | Explanation                                                                                                    |
|-------------|----------------------------------------------------------------------------------------------------|
| Showstopper | The issue will prevent one or more of the communities from continuing with the application. For example, a log in page where it is not possible to activate the Submit button without the use of a mouse; the rest of the application is unusable by a keyboard-only user.                                                                                 |
| Blocker     | One or more of the communities will have extreme difficulties accessing that part of the application or continuing further through the application. For example, errors when submitting a form that appear in a way that is not flagged to a visually impaired user.                                                                                       |
| Barrier     | Although the issue can be worked around it will be very inefficient for a disabled person<br>to use and may cause them to give up on the application. For example, each time you<br>choose an item from a combo box focus is reset to the top of the page, meaning that a<br>keyboard-only user has to tab all the way through the form again to continue. |

For each issue an assessment of the Communities Affected is given based on the following legend:

| Code | Type of disability                                                                            | Proportion | of working-age adults<br>affected |
|------|-----------------------------------------------------------------------------------------------|------------|-----------------------------------|
| A    | Social/communication impairment such as Asperger's syndrome/other autistic spectrum disorder. | 2%         | (1.3 million)                     |
| V    | Blindness or other serious visual impairment uncorrected by glasses.                          | 2%         | (1.3 million)                     |
| D    | Deafness or serious hearing impairment.                                                       | 2%         | (1.3 million)                     |
| М    | Mental health condition such as depression, schizophrenia or anxiety disorder.                | 7%         | (4.5 million)                     |
| L    | Specific learning difficulty such as dyslexia, dyspraxia or AD(H)D.                           | 3%         | (2.0 million)                     |
| Р    | physical impairment or mobility issues, such as difficulty using your arms or hands.          | 5%         | (3.3 million)                     |

Section 7: Criteria in detail includes fuller criteria wording, links to the full explanation on the WCAG web site, detail about any failures against each criterion, and any recommended solutions. Note that references in Section 7 to screens where problems occurred are just indicative of the areas of the application that fail. In general, any issue discovered on one search screen, or one results screen, for example, is apparent on all screens of that type. Each fix should be applied across the whole application, as often the same failed criteria reoccur in various parts of the application.

# 5.1. Principle 1

Perceivable - Information and user interface components must be presentable to users in ways they can perceive.

| Ref          | Criteria heading                                    | Level   | Severity | Communities Affected |
|--------------|-----------------------------------------------------|---------|----------|----------------------|
| <u>1.3.1</u> | Information & Relationships                         | Level A |          |                      |
|              | 1. Menu has not aria-expanded                       |         | Barrier  | V                    |
|              | 2. Ellipses link can be confusing                   |         | Blocker  | A, M, L              |
| <u>1.3.2</u> | Meaningful Sequence                                 | Level A |          |                      |
|              | 1. Search result focus moves to the top of the page |         | Blocker  | V, M, L, P           |
|              | 2. Successful submission of form                    |         | Barrier  | V                    |

## 5.2. Principle 2

**Operable**- User interface components and navigation must be operable.

| Ref          | Criteria heading                  | Level    | Severity    | Communities Affected |
|--------------|-----------------------------------|----------|-------------|----------------------|
| 2.4.4        | Link Purpose                      | Level A  |             |                      |
|              | 1. Social Media Links             |          | Barrier     | V                    |
| <u>2.4.6</u> | Headings and labels               | Level AA |             |                      |
|              | 1. Filter link unclear            |          | Showstopper | V, M, L              |
|              | 2. Search field label too verbose |          | Barrier     | V, M, L              |
| <u>2.4.7</u> | Focus visible                     | Level AA |             |                      |
|              | 1. Search Form fields             |          | Showstopper | V, M, L, P           |

## 5.3. Principle 3

**Understandable** - Information and the operation of user interface must be understandable.

| Ref          | Criteria heading       | Level   | Severity | Communities Affected |
|--------------|------------------------|---------|----------|----------------------|
| <u>3.3.2</u> | Labels or instructions | Level A |          |                      |
|              | 1. Error not announced |         | Blocker  | A, V, D, M, L, P     |

# 5.4. Principle 4

**Robust** - Content must be robust enough that it can be interpreted reliably by a wide variety of user agents, including assistive technologies.

**No Issues Found** 

# 6. Next Steps

1. All stakeholders in the project team to read and analyse this document. (Further explanation and consultancy are available from <u>Blazie</u>.)

# 7. Criteria in detail

## Principle 1:

Perceivable - Information and user interface components must be presentable to users in ways they can perceive.

Guideline 1.3 - Adaptable: Create content that can be presented in different ways (for example simpler layout) without losing information or structure.

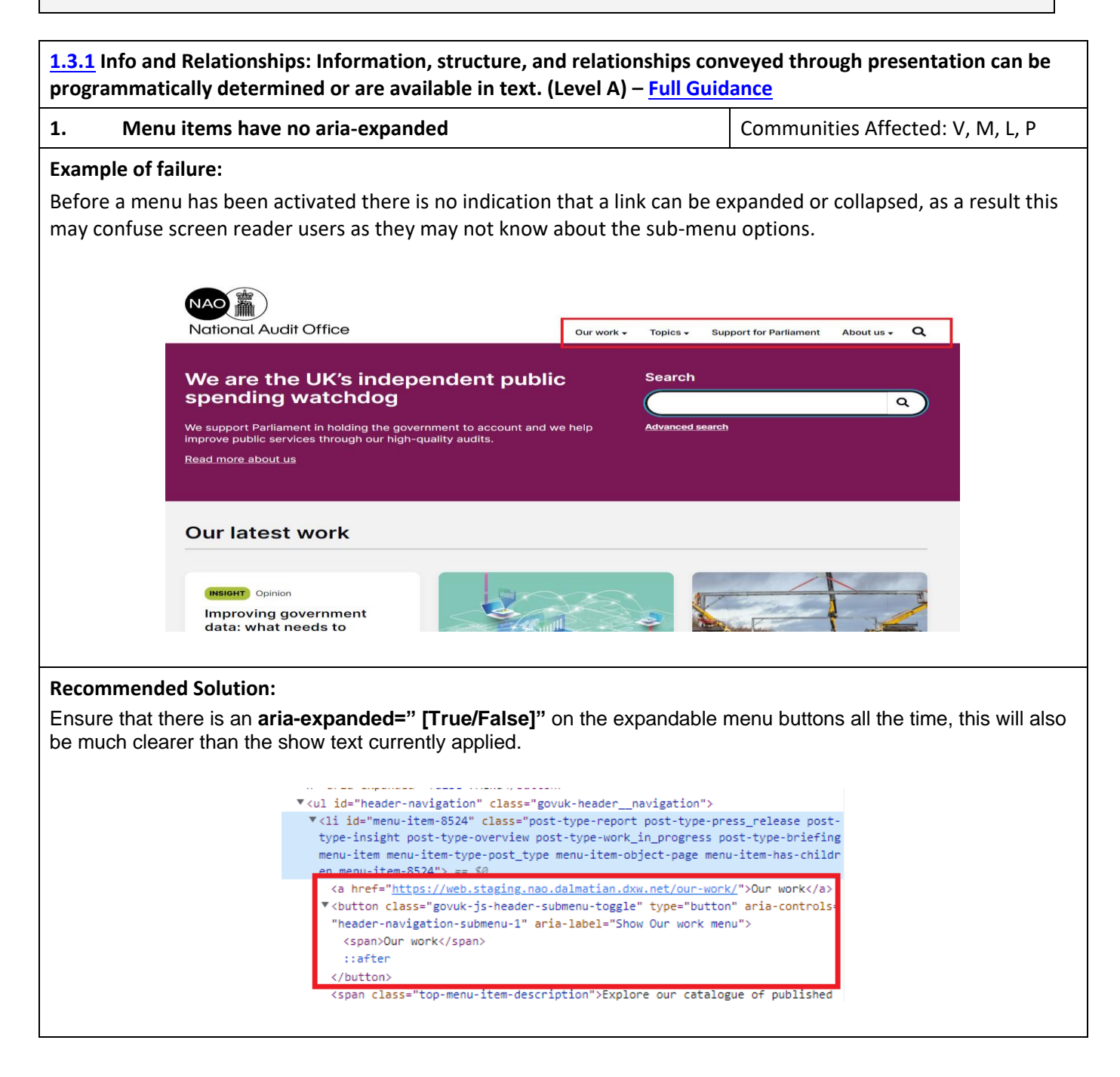

| 2. Ellipses can be confusing                                                                                                    | Communities Affected: V                                                                                                    |
|----------------------------------------------------------------------------------------------------|----------------------------------------------------------------------------------------------------|
| Example of failure:                                                                                                    |                                                                                                    |
| When on a search with more than 60 different results there is<br>to be like a button to change the page but provides no function<br>and magnification together such as in ZoomText the focus mo | s a "" button in the pagination region. This appears<br>onality on a mouse click. When using a screen reader<br>oves to the top of the page.                                                                                                    |
|                                                                                                    |                                                                                                    |
| Previous 1 2 3                                                                                                    | 15 Next                                                                                                    |
| Recommended Solution:                                                                                                    |                                                                                                    |
| Unlike the rest of the pagination components this is a span b                                                                                                    | out appears like a button.                                                                                                    |
| <pre>\$ \$ \$ \$ \$ \$ \$ \$ \$ \$ \$ \$ \$ \$ \$ \$ \$ \$ \$</pre>                                                                                                    | <pre>el="Posts"&gt; gation si//web.staging.nao.dalmatian.dxw.net/ _year=1984&amp;end_year=2022&amp;orderby"&gt; eb.staging.nao.dalmatian.dxw.net/?s=la =1984&amp;end_year=2022&amp;orderby"&gt;1 umbers current"&gt;&gt;</pre> current">> current">> current">> current">> current">>> current">>>> current">>>>>>>>>>>>>>>>>>>>>>>>>>>>>>>>>>>> |
| Either remove the ellipses or change the design so that it is cl                                                                                                    | ear it is not a button.                                                                                                    |

## **Return to Summary**

1.3.2 Meaningful Sequence: When the sequence in which content is presented affects its meaning, a correct reading sequence can be programmatically determined. (Level A) - Full Guidance 1. Communities Affected: V, M, L, P Search results go to the top of the page **Example of failure:** When a search result has been completed the focus moves to the top of the page, rather than to the search results. This may irritate keyboard and screen reader users as they will have to navigate through the page to get to the results. NAO 🖀 ) National Audit Office Our work • Topics • Support for Parliament About us • Q Search results for 'french' french REPORT Financial audit ent type Report of the Comptroller and Auditor General on the 2010-11 accounts of the Science and Technology Facilities Council 19 Dec 2011 aller and Auditor General, has limited the scope of his audit opinion on the sunts of the Science and Technology Facilities Council (STFC). **Recommended Solution:** That when the search result is performed the focus moves to the showing 1-4 of results text. This can be done by adding tab-index=-1 to the text and using JavaScript to target the text. 2. Successful form submission Communities Affected: V Example of failure: When a form has been successfully submitted there is a message saying it has been submitted and when the user should expect to hear a response. Unfortunately, the focus is not automatically moved to the message instead the focus moves to the top of the page. As a result, many screen reader users will take time to know if the form has been submitted successfully. NAO National Audit Office Our work - Topics Send an enquiry Thank you for sending us your enquiry. If your enquiry requires a formal response, we will write to you within our specified timescales Check your email for information about these timescales **Recommended Solution:** That when the form is submitted the focus moves to "thank you for sending us your enquiry" text. This can be done by adding tab-index=-1 to the text and using JavaScript to target the text.

#### **Return to Summary**

# Principle 2:

Operable - User interface components and navigation must be operable.

Guideline 2.4 - Navigable: Provide ways to help users navigate, find content, and determine where they are.

**2.4.4** Link Purpose (In Context): The purpose of each link can be determined from the link text alone or from the link text together with its programmatically determined link context, except where the purpose of the link would be ambiguous to users in general. (Level A) – <u>Full Guidance</u>

| 1. Board social media                                                                                                    |                                                                                                    | Communities Affected: V, M, L                                             |
|----------------------------------------------------------------------------------------------------|----------------------------------------------------------------------------------------------------|---------------------------------------------------------------------------|
| Example of failure:                                                                                                    |                                                                                                    |                                                                           |
| On the about us page there are several pe<br>however, these links are all labelled with or<br>difficult for screen reader users to understa | rsonal profiles which have Linked<br>hly the social media site and not t<br>and what link refers to what.                                                                                                    | In and twitter links. Unfortunately,<br>he person. As a result, it may be |
| On this page<br>Executive Team<br>Constroller & Auditor General<br>(C&AG)<br>Executive Directors<br>NAO Board                               | <ul> <li>accountancy firm specialising in audit, tax and advisory services. Prior to this, he was managing director of the Audit Commission's Audit Practice. His experience spans financial and value for money audit, organisational leadership and Board governance. Gare Fellow of the Chartered Institute of Public Finance and Accountancy and a member of the Institute of Charter Accountancy and a member of the Institute of Charter Accountancy and a member of the NAD's value-formone, workster and heaped to establ sh our local government value-for-money team. Before inis appointment to the Executive Director with responsibility for Strategy and Resources. He is also the NAD's Cher Information Officer and Senior In Responsible Owner SIRO). Before joining the NAO, accountancy and the civil service.</li> <li>Interim Y Yutter</li> </ul> | th is a transformation inicial agement                                    |
| Recommended Solution:                                                                                                    |                                                                                                    |                                                                           |

That on hidden text in the link the user who the link refers to is the social media profile belongs to.

| I. Remove fin                                                                                                    | ter label unclear                                                                                                    | Communities Affected: V, M, L                                                                                                    |
|----------------------------------------------------------------------------------------------------|----------------------------------------------------------------------------------------------------|----------------------------------------------------------------------------------------------------|
| Example of failure:                                                                                                    |                                                                                                    |                                                                                                    |
| When on the search<br>remove it. However<br>the filter.                                                                                                    | h page there is a section indicating the filters or<br>, the label of the link is just "Reports" and doe                                                                                                    | on the page and users can activate the link to<br>s not indicate that activating the link will remov                                                                                  |
|                                                                                                    | Selected filters:                                                                                                    | <u>Clear all filters</u>                                                                                                    |
|                                                                                                    | To improve your search, try:<br>• using different keywords<br>• searching for something less specific<br>• adding filters to search by topic and sub-topic.                                                                                                    |                                                                                                    |
|                                                                                                    | Popular pages <ul> <li>Press releases</li> <li>Covid-19 cost tracker</li> <li>Latest reports</li> <li>Work in progress</li> </ul>                                                                                                    |                                                                                                    |
|                                                                                                    |                                                                                                    |                                                                                                    |
| <b>Recommended Sol</b><br>That within the link<br>can be done by mal<br>hiding text can be f                                                                                     | ution:<br>tiself there is visually hidden text that indicat<br>king the text have a large text indent or use al<br>found here; Hidden Text.                                                                                                    | tes this will remove the filter from the search t<br>bsolute positioning. More information about                                                                                      |
| Recommended Sol<br>That within the link<br>can be done by mal<br>hiding text can be f<br>2. Search field                                                                         | ution:<br>x itself there is visually hidden text that indicat<br>king the text have a large text indent or use al<br>found here; <u>Hidden Text</u> .<br>d text too verbose                                                                                              | tes this will remove the filter from the search t<br>bsolute positioning. More information about<br>Communities Affected: V, M, L                                                     |
| Recommended Sol<br>That within the link<br>can be done by mal<br>hiding text can be f<br>2. Search field<br>Example of failure:<br>The search field on<br>irritating to screen r | ution:<br>a itself there is visually hidden text that indicate<br>king the text have a large text indent or use all<br>ound here; <u>Hidden Text</u> .<br>d text too verbose<br>the home page has a label "Search on Nation<br>eader users.<br>Search<br>Advanced search | tes this will remove the filter from the search to<br>boolute positioning. More information about<br>Communities Affected: V, M, L<br>hal Audit Office (NAO)" this is long and may be |

| 1. Search                                    | Form Fields                                                           |                                                                                                    | Communities Affected: V, M, L, P                                       |
|----------------------------------------------|-----------------------------------------------------------------------|----------------------------------------------------------------------------------------------------|------------------------------------------------------------------------|
| Example of fai                               | lure:                                                                 |                                                                                                    |                                                                        |
| When attempti<br>fields there is r<br>focus. | ng to navigate the search form<br>to visible focus. As a result, it v | i fields using the keyboard, whe<br>will be hard for keyboard users                                                                                 | en focus arrives on most of the form to know which one is currently in |
|                                              | Search results for                                                    | or 'french'                                                                                                    |                                                                        |
|                                              | Search for                                                            | Showing 1 - 4 of 4 results                                                                                                    |                                                                        |
|                                              | Content type All                                                      | Report of the Comptroller and Auditor General on t<br>accounts of the Science and Technology Facilities                                             | the 2010-11<br>Council                                                 |
|                                              |                                                                       | 19 Dec 2011<br>The Comptroller and Auditor General, has limited the scope of his<br>2010-11 accounts of the Science and Technology Facilities Counc | s audit opinion on the<br>iil (STFC).                                  |
|                                              | Sub-topic None available:                                             | PRESS RELEASE                                                                                                    |                                                                        |
|                                              | Department                                                            | The UK border: preparedness for EU exit October 2<br>15 Oct 2019                                                                                    | 2019                                                                   |
|                                              | Start year End year                                                   | This report considers the work that government has been underta<br>prepare for a no-deal EU exit.                                                   | aking at the border to                                                 |
|                                              | Sort by<br>Relevance                                                  | REPORT Value for money Providing Anti Air Warfare Capability: the Type 45 of Value 2000                                                             | destroyer                                                              |
| Decommondo                                   | I Colution.                                                           |                                                                                                    |                                                                        |
| Recommende                                   | a Solution:                                                           |                                                                                                    |                                                                        |
| In most other i                              | ields on the site the focus is c                                      | learly indicated, perhaps the C                                                                                                    | SS used for these components could                                     |
| be attached w                                | ien .omocus.                                                          |                                                                                                    |                                                                        |
|                                              | Search for                                                            |                                                                                                    |                                                                        |
|                                              | french                                                                |                                                                                                    | ×                                                                      |
|                                              | O                                                                     |                                                                                                    |                                                                        |

Return to Summary

# Principle 3:

Understandable - Information and the operation of user interface must be understandable.

Guideline 3.3 - Input Assistance: Help users avoid and correct mistakes.

**<u>3.3.2</u>** Labels or Instructions: Labels or instructions are provided when content requires user input. (Level A) – Full Guidance

1. Error not announced when it appears Communities Affected: V, M, L

#### Example of failure:

When on the contact form, the user can submit the form with errors. When a user does this the page reloads and an error message appears.

| Send a                         | n enquiry                                                             |  |
|--------------------------------|-----------------------------------------------------------------------|--|
|                                |                                                                       |  |
| 🗴 There wa                     | is a problem with your submission. Please review the fields below.    |  |
| Vhat would y                   | you like to do? (Required)                                            |  |
| Contact ou                     | ur Parliamentary Relations team                                       |  |
| O Contact out                  | ur Press Office                                                       |  |
| Find out m                     | ore about a published report or suggest an area for us to investigate |  |
| <ul> <li>Make a fre</li> </ul> | edom-of-information (FOI) request                                     |  |
| Make a wh                      | nistleblowing disclosure                                              |  |
| Make a co                      | mplaint about the NAO                                                 |  |
|                                |                                                                       |  |

Unfortunately, this error message is not immediately announced to screen reader users and as a result they will not know that the error message has appeared. To do that they will have to navigate the page until they meet the error message making it very difficult.

#### **Recommended Solution:**

When the error message appears, the focus should automatically move to it on submission of the form. One way of doing this would be to give the error message a **tab-index="-1"** attribute and have **.onfocus** JavaScript that targets the error message when the form is submitted unsuccessfully.

----- End of Document ------